## Памятка для подачи заявления в 1 класс на Едином портале государственных услуг (далее Портал)

С 29 марта 2024 по 30 июня 2024 - прием заявлений для детей, проживающих на закрепленной территории.

С 6 июля 2024 - прием заявлений для детей, не проживающих на закрепленной территории, при наличии свободных мест до момента их заполнения, но не позднее 5 сентября 2024.

Уважаемые родители, для того, чтобы подать заявление через Портал, вам необходимо иметь подтвержденную учетную запись на «Госуслугах». В вашем личном кабинете должна отражаться информация не только о вас, но и обязательно о детях, на которых вы оформляете заявление. Для подачи заявления необходимо авторизоваться на сайте gosuslugi.ru и войти в личный кабинет.

| 1  | Вверху страницы выбираем иконку «Дети и образование».                                                                                          |
|----|----------------------------------------------------------------------------------------------------|
| 2  | В левом ряду выбираете «Запись ребенка в школу».                                                                                               |
| 3  | Выбираем «Начать», далее «Заполнить заявление».                                                                                                |
| 4  | При наличии льготной категории выбираем «Да» (из предложенного списка выбираем                                                                 |
|    | соответствующую льготу) При отсутствии льготной категории выбираем «Her».                                                                      |
| 5  | Во вкладке «Есть ли в семье другой ребенок, который ходит в выбранную школу?»                                                                  |
|    | Выбираем «Да» при наличии брата или сестры который, ходит в выбранную школу.                                                                   |
|    | Выбираем «Нет» при отсутствии таковых.                                                                                                    |
|    | Далее во вкладке «Ребёнок идёт в школу по месту регистрации?» выбираем соответствующее поле:                                                   |
|    | «Да, по постоянной», «Да по временной», «Не по месту регистрации» (действует только с                                                          |
|    | 06.07.2024).                                                                                                    |
| 6  | Во вкладке «Кем вы приходитесь ребёнку?» выбираем соответствующее поле: «Родитель»,                                                            |
|    | «Иной законный представитель». Далее «Перейти к заявлению»                                                                                     |
| 7  | Во вкладке «Подтвердите свой адрес постоянной регистрации» выбираем соответствующее поле:                                                      |
|    | «Верно», если адрес регистрации в поле соответствует.                                                                                          |
|    | «Нет постоянной регистрации», укажите адрес места пребывания (временной регистрации)                                                           |
|    | Далее «Продолжить»                                                                                                    |
| 8  | Во вкладке «Ребёнок прописан по этому адресу?» выбираем соответствующее поле:                                                                  |
| 0  | «Да», если адрес соответствует. «Нет», укажите адрес временной регистрации ребёнка.                                                            |
| 9  | Во вкладке «Выберите школу из доступных для записи» выбираем нужную школу (В списке должны                                                     |
|    | быть школы, закреплённые за домом, где живёт ребёнок. Дом определяется по адресу регистрации).                                                 |
| 10 | Далее «Продолжить»                                                                                                    |
| 10 | Во вкладке «Укажите сведения о ребёнке» добавляете данные ребенка (Ф.И.О., дата рождения, пол).                                                |
| 11 | Далее «Продолжить»                                                                                                    |
| 11 | Во вкладке «какое свидетельство о рождении у реоенка:» выоираем соответствующее поле:<br>«Возанийонов», «Имостраннов»                          |
|    | «госсийское», «иностранное».                                                                                                    |
| 12 | Во вкладке «Укажите реквизиты свидетельства о рождении» добавляете серию, номер, дату выдачи,                                                  |
|    | кем выдано. Далее «Продолжить».                                                                                                    |
| 13 | Во вкладке «Укажите реквизиты записи акта о рождении ребёнка» добавляете номер и дату записи                                                   |
|    | акта                                                                                                    |
|    | Далее «Продолжить».                                                                                                    |
| 14 | Во вкладке «Гражданство ребёнка российское?» выбираем соответствующее поле:                                                                    |
| 15 | «Да», «Het».                                                                                                    |
| 15 | Во вкладке «Вам нужны дополнительные языки для обучения и изучения в качестве родного?»                                                        |
| 16 | выбираем соответствующее поле: «нег, только русский язык», «да».                                                                               |
| 10 | во вкладке «геоенку нужны специальные условия:» могут оыть нужны детям с ограниченными                                                         |
|    | возможностями здоровья. Понадобится заключение психолого-медико-педагогической комиссии (ПМПК). Выбиваем соответствующее поле: «Па», «Нат»     |
|    | (пипк). Выоираем соответствующее поле. «да», «пет».<br>Нажимая «Ла», вы даёте согласие на обучение по адаптированной образовательной программе |
| 17 | Во вклалке «Проверьте ваши персональные данные» проверяете данные                                                                              |
| 1/ | Лалее «Полтверлите контактный телефон»                                                                                                    |
|    | Далее «Подтвердите электронную почту»                                                                                                    |
|    | Далее «Сохраните заявление»                                                                                                    |
| 18 | Кнопка «Отправить заявление» будет доступна с 09:00 29 марта до 30 июня                                                                        |